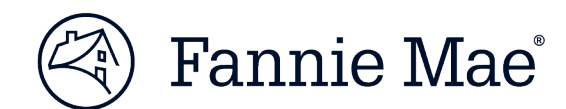

# Fannie Mae Data Compare User Guide

2/7/2021

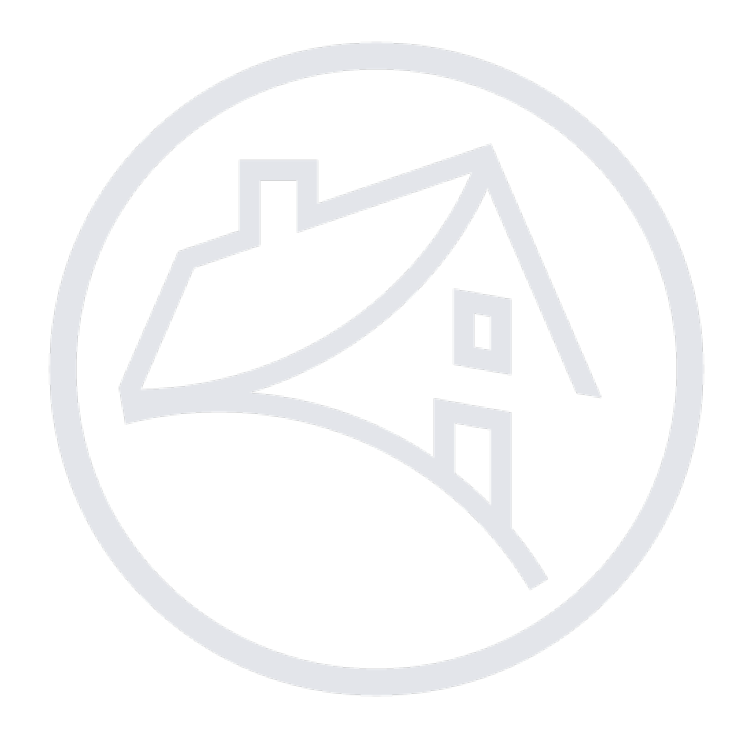

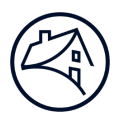

# **Table of Contents**

| Table of Contents                  | 2  |
|------------------------------------|----|
| Fannie Mae Data Compare Overview   |    |
| Benefits                           |    |
| Browser Requirements               |    |
| Support                            |    |
| Logging into LSDU                  | 4  |
| Using Fannie Mae Data Compare      | 5  |
| Downloading Exception Loan Details | 8  |
| Saving a File                      | 11 |
| Attribute Priority Table           | 12 |

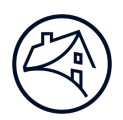

#### **Fannie Mae Data Compare Overview**

Fannie Mae Data Compare provides a systematic comparison of Fannie Mae and servicer data so our customers can proactively address data differences before they result in exceptions on Loan Activity Report (LAR) submissions. Fannie Mae Data Compare provides a comparison on over 70 loan data elements through a user interface (UI). Fannie Mae Data Compare is a module within the Loan Servicing Data Utility (LSDU).

#### **Benefits**

- Enables servicers to reconcile their loan information with Fannie Mae.
- Allows servicers to proactively identify and address data differences before they result in exceptions (i.e., hard and soft rejects) on Loan Activity Report (LAR) submissions.
- Provides prioritized guidance for research/resolution.
- Mitigates financial risk resulting from inaccurate reporting/remittance/reconciliation.

#### **Browser Requirements**

For optimal performance, the preferred browser for LSDU and all its underlying applications is Google Chrome. Following is a list of acceptable browsers:

- Google Chrome (PREFERRED)
- Microsoft Internet Explorer
- Microsoft Edge
- Firefox
- Safari

#### Support

For help with Fannie Mae Data Compare, servicers should call 1-800-2FANNIE (1-800-232-6643), contact their assigned Fannie Mae customer account team, or send an email to future\_of\_servicing@fanniemae.com.

### Logging into LSDU

- 1. Request access to LSDU from your company's Technology Manager Administrator.
- 2. Go to the LSDU Login screen at <u>https://lsdu.fanniemae.com</u>
- 3. Enter your Fannie Mae technology user ID and password, and click **SIGN IN**.

| left Fannie Mae |                                          |  |
|-----------------|------------------------------------------|--|
|                 | Sign On                                  |  |
|                 | USERNAME<br>* REQUIRED<br>PASSWORD       |  |
|                 | * REQUIRED<br>Sign On                    |  |
|                 | Need Help With Your User ID or Password? |  |

4. The LSDU Welcome screen identifies which user is logged in. Click Loan Servicing Data Utility.

| 🛞 Fannie Mae            |         | Name<br>Paula |
|-------------------------|---------|---------------|
| Welcome Shane           | desh    |               |
| Your Authorized Applica | tions   |               |
| Loan Servicing Data     | Utility |               |
|                         |         | _             |
|                         |         |               |
|                         |         |               |
|                         |         |               |

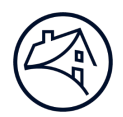

## **Using Fannie Mae Data Compare**

1. Click the **Data Compare** tab at the top of the screen.

| 🛞 🛛 🖂                                        | vicing Data Utility                                                                                                |                                                        |                                                                |         | Help | Standard Provide: • |
|----------------------------------------------|----------------------------------------------------------------------------------------------------|--------------------------------------------------------|----------------------------------------------------------------|---------|------|---------------------|
| Loan Activity Sear                           | ch 👻 Loan Data Search                                                                                              | Cash Position Searc                                    | ch Data Compare                                                |         |      |                     |
| Pa<br>Get<br>Selec<br>Servi<br>(0) t<br>LARS | a list of LAR 96 exception<br>ct one or more servicer numbers<br>icer Number(s):<br>Selected<br>36 Exception Type: | Exception<br>loans pertaining<br>and select your desir | IS Search<br>to a particular servicer r<br>red exception type. | number. |      |                     |
| All F                                        | Rejects                                                                                                    | ~                                                      |                                                                |         |      | Ask Pol             |
| All F                                        | Remittance Types                                                                                                   | ~                                                      |                                                                |         |      |                     |
| Loan                                         | Sales Type:                                                                                                    |                                                        |                                                                |         |      |                     |
| All I                                        | Loan Sales Types                                                                                                   | ~                                                      |                                                                |         |      |                     |
| Vi                                           | ew Exceptions                                                                                                    |                                                        |                                                                |         |      |                     |

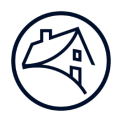

2. Select from the Available Reporting Periods, Servicer Number(s), and click **VIEW EXCEPTIONS.** 

| 🛞   Loan Servicing                                                                                                    | Data Utility                                                               |                                                                                                    |                                                        |                                     | Help | Sandad Paulai 🗸 |
|----------------------------------------------------------------------------------------------------|----------------------------------------------------------------------------|----------------------------------------------------------------------------------------------------|--------------------------------------------------------|-------------------------------------|------|-----------------|
| Loan Activity Search 👻                                                                                                    | Loan Data Search                                                           | Cash Position Search                                                                                                    | Data Compare                                           |                                     |      |                 |
| Data Comp                                                                                                    | are Exception                                                              | ons Search                                                                                                    |                                                        |                                     |      |                 |
| Get a list of loans v<br>Select the available rep<br>Available Reporting Perio<br>06/2019<br>Servicer Number(s):<br>(34) Selected<br>View Exceptions | with exceptions from<br>porting period first and the<br>d:<br>Click when d | n the data compare banks in the data compare banks in the select your desired critering of the select your desired critering of the select your desired criteri | ased on selection<br>eria in the order belo<br>Make se | n criteria.<br>w.<br>lections here. |      | Ask Poli        |

| <ul> <li>Available Reporting</li> <li>Periods</li> </ul> | Current and previous periods. Information in dropdown is based on what periods a servicer has submitted. Only one report period can be selected at a time and the current period is the default selection.                |
|----------------------------------------------------------|----------------------------------------------------------------------------------------------------|
| Servicer Number(s)                                       | Individual, five-digit and/or 9-digit level, multiples, or all can be selected. The dropdown boxes collapse and count of servicer numbers selected is displayed when user clicks on the page outside of the dropdown box. |

**NOTE:** Servicer Number(s) must be selected, and the dropdown box collapsed to activate and reveal the **VIEW EXCEPTIONS** button.

**NOTE:** Only servicer numbers with exceptions will be displayed in the dropdown.

3. LSDU displays the results of the **Data Compare Exceptions Search**.

| an Activity Search 👻 🛛 Lo                               | oan Data Search Cash Pos                         | ition Search Data Compare                                  |                                                       |                                                    |
|---------------------------------------------------------|--------------------------------------------------|------------------------------------------------------------|-------------------------------------------------------|----------------------------------------------------|
| Data Compare search re<br>Search results as of 09/04/20 | esults (XXXX Loans   XXXX<br>019 03:12:55 PM EST | Exceptions) 1                                              |                                                       | Download                                           |
| Gervicer Number: 2<br>Multiple (4)                      | <b>Reporting Period</b><br>07/2019               | 1:                                                         |                                                       |                                                    |
| Servicer Number                                         | Fannie Mae Loan<br>Number                        | Attribute                                                  | Fannie Mae Value                                      | Servicer Value                                     |
|                                                         |                                                  | Loan Number                                                | Servicer# or Loan# not found in<br>Fannie Mae Records | Servicer# or Loan# not found in Fannie Mae Records |
|                                                         |                                                  | Fannie Mae Acquired<br>Percent                             | 100                                                   |                                                    |
| -                                                       | all second second                                | Purchase Price Percent                                     |                                                       | 0                                                  |
|                                                         |                                                  | Remittance Type                                            | ScheduledInterestScheduledPrincipal                   |                                                    |
|                                                         | (Martin and                                      | Index Rate                                                 | 2.6857                                                | 2.68575                                            |
|                                                         | 10000000                                         | Initial Interest Rate Per<br>Change Down Cap<br>Percentage | 1                                                     |                                                    |
| 1000000                                                 |                                                  | Initial Interest Rate Per<br>Change Up Cap Percentage      | 1                                                     |                                                    |
|                                                         |                                                  | Next Interest Rate Down<br>Cap Percentage                  | 1                                                     | 2.625                                              |
|                                                         |                                                  | Next Interest Rate Up Cap<br>Percentage                    | 1                                                     | 2.625                                              |
|                                                         |                                                  | Interest Rate Change                                       |                                                       |                                                    |

| Data Compare search          | Identifies the count of loans with exceptions.                          |
|------------------------------|-------------------------------------------------------------------------|
| results: (Loans /Exceptions) |                                                                         |
| 2 Servicer Number:           | Identifies how many of the selected Servicer Numbers include loans with |
| Multiple                     | exceptions. Only exception records are displayed on the output screen.  |

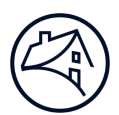

### **Downloading Exception Loan Details**

1. To download the details of loans with exceptions that are returned from the **Data Compare Exceptions Search**, click the **DOWNLOAD** button on the top right of the search results screen.

| 🛞 📔 Loan Servicing Data U                                 | Jtility                                                                                                    |                                                            |                                                       | Help                                               |             |
|-----------------------------------------------------------|----------------------------------------------------------------------------------------------------|------------------------------------------------------------|-------------------------------------------------------|----------------------------------------------------|-------------|
| Loan Activity Search 👻 Loa                                | an Data Search Cash Posi                                                                                                    | ition Search Data Compare                                  |                                                       | Click here to                                      |             |
| Data Compare search res<br>Search results as of 09/04/201 | <b>tults ( XXXX Loans   XXXX I</b><br>19 03:12:55 PM EST                                                                                                    | Exceptions)                                                |                                                       | download details of Download the exception loans.  | đ           |
| Servicer Number:<br>Multiple <b>(4)</b>                   | Reporting Period<br>07/2019                                                                                                    | 1:                                                         |                                                       |                                                    |             |
| Servicer Number                                           | Fannie Mae Loan<br>Number                                                                                                    | Attribute                                                  | Fannie Mae Value                                      | Servicer Value                                     |             |
| -                                                         |                                                                                                    | Loan Number                                                | Servicer# or Loan# not found in<br>Fannie Mae Records | Servicer# or Loan# not found in Fannie Mae Records |             |
| 000000000                                                 |                                                                                                    | Fannie Mae Acquired<br>Percent                             | 100                                                   |                                                    | -           |
| 100 million (100 million)                                 | all some of the                                                                                                    | Purchase Price Percent                                     |                                                       | 0                                                  | <b>k</b> Po |
| (monostic)                                                |                                                                                                    | Remittance Type                                            | ScheduledInterestScheduledPrincipal                   |                                                    | As          |
|                                                           | (Management)                                                                                                    | Index Rate                                                 | 2.6857                                                | 2.68575                                            |             |
| -                                                         | 1000000                                                                                                    | Initial Interest Rate Per<br>Change Down Cap<br>Percentage | 1                                                     |                                                    |             |
|                                                           | and the second second sec | Initial Interest Rate Per<br>Change Up Cap Percentage      | 1                                                     |                                                    |             |
|                                                           |                                                                                                    | Next Interest Rate Down<br>Cap Percentage                  | 1                                                     | 2.625                                              |             |
|                                                           |                                                                                                    | Next Interest Rate Up Cap<br>Percentage                    | 1                                                     | 2.625                                              |             |
|                                                           |                                                                                                    | Interest Rate Change                                       |                                                       |                                                    |             |
| DataCompareExcecsv                                        |                                                                                                    |                                                            |                                                       |                                                    | Show all    |

**NOTE:** 15,000 is the maximum number of exception line items per download .csv file.

Result: The download complete banner displays at the top of the screen.

| Market Normalian         Can Parale Search results         Can Parale Search results         Control           Control Control Contect Contrecontect Control Control Control Contect Control Contr                                              | Loan Servicing Data UI                                                                                                    | tility                                    |                                                            |                                                       | Help Sh                                            | andesh Poudel 🝷 |  |
|----------------------------------------------------------------------------------------------------|----------------------------------------------------------------------------------------------------|-------------------------------------------|------------------------------------------------------------|-------------------------------------------------------|----------------------------------------------------|-----------------|--|
| Image: Service Plane       Service Plane         Service Plane       Service Plane <th colspan="7">.oan Activity Search 👻 Loan Data Search Cash Position Search Data Compare</th>                                                                                                    | .oan Activity Search 👻 Loan Data Search Cash Position Search Data Compare                                                                                                    |                                           |                                                            |                                                       |                                                    |                 |  |
| Reporting ended         Servicer Number:<br>Autipio         Reporting period:<br>Yor yor yor         Servicer Number:<br>Reporting Period:<br>Yor yor yor         Reporting Period:<br>Yor yor yor         Servicer Number:<br>Number         Reporting Period:<br>Yor yor yor         Servicer Number:<br>Number         Servicer Number:<br>Number         Servicer Number         Servicer Number                                                                                                    | Vour dowr                                                                                                    |                                           |                                                            |                                                       |                                                    |                 |  |
| Berrier Mumber         Reporting Period<br>Or/2019           Servicer Number         Famie Mac Soan<br>Number         Mithle Name         Famie Mac Value         Servicer Famie Nate Name         Servicer Famie Nate Name         Servicer Famie Nate Name         Servicer Famie Nate Name         Servicer Famie Nate Name         Servicer Famie Nate Name         Servicer Famie Nate Name         Servicer Famie Nate Neccords         Servicer Famie Nate Neccords         Servicer Famie Nate Necords         Servicer Famie Nate Neccords <th>Data Compare search resu<br/>Search results as of 09/04/2019</th> <th>ults(XXXX Loans XXXX<br/>9 03:12:55 PM EST</th> <th>Exceptions)</th> <th></th> <th>Do</th> <th>ownload</th>                                                                                                    | Data Compare search resu<br>Search results as of 09/04/2019                                                                                                    | ults(XXXX Loans XXXX<br>9 03:12:55 PM EST | Exceptions)                                                |                                                       | Do                                                 | ownload         |  |
| Fanie Matter         Fanie Matter         Fanie Mate Name         Fanie Mate Name         Servicer # or Loan # not found in<br>Fanie Mate Records         Servicer # or Loan # not found in Fanie Mate Records           Image: Image: Im                                                             | Servicer Number:<br>Multiple <b>(4)</b>                                                                                                    | Reporting Period<br>07/2019               | Ŀ                                                          |                                                       |                                                    |                 |  |
| Image: Image: | Servicer Number                                                                                                    | Fannie Mae Loan<br>Number                 | Attribute                                                  | Fannie Mae Value                                      | Servicer Value                                     |                 |  |
| Image: Series of the series of the series |                                                                                                    |                                           | Loan Number                                                | Servicer# or Loan# not found in<br>Fannie Mae Records | Servicer# or Loan# not found in Fannie Mae Records |                 |  |
| Image: Sector Sector |                                                                                                    |                                           | Fannie Mae Acquired<br>Percent                             | 100                                                   |                                                    |                 |  |
| Image: Second left register in the second left register in the second left register | (1) (1) (1) (1) (1) (1) (1) (1) (1) (1)                                                                                                    | (10)                                      | Purchase Price Percent                                     |                                                       | 0                                                  |                 |  |
| Index Rate     1.6857     2.68575       Initial Interest Rate Per<br>Change Down Cap<br>Percentage     1       Initial Interest Rate Per<br>Change Up Cap Percentage     1       Initial Interest Rate Down<br>Cap Percentage     1       Initial Interest Rate Up Cap<br>Percentage     1       Initial Interest Rate Up Cap<br>Percentage     1       Interest Rate Up Cap<br>Percentage     1       Interest Rate Up Cap<br>Percentage     1       Interest Rate Up Cap     1       Interest Rate Up Cap     1                                                                                                    | and an and a second second sec | (Internet State                           | Remittance Type                                            | ScheduledInterestScheduledPrincipal                   |                                                    | <b>A</b>        |  |
| Initial Interest Rate Per<br>Change Down Cap<br>Percentage       1         Initial Interest Rate Per<br>Change Up Cap Percentage       1         Cap Percentage       1         Initial Interest Rate Up Cap<br>Percentage       1         Initial Interest Rate Up Cap<br>Percentage       1         Initial Interest Rate Up Cap<br>Percentage       1         Initial Interest Rate Up Cap<br>Percentage       1         Interest Rate Change       1                                                                                                    | (0.000)                                                                                                    |                                           | Index Rate                                                 | 2.6857                                                | 2.68575                                            |                 |  |
| Initial Interest Rate Per<br>Change Up Cap Percentage     1       Nex Interest Rate Down<br>Cap Percentage     1       Nex Interest Rate Up Cap<br>Percentage     1       Nex Interest Rate Up Cap<br>Percentage     1                                                                                                    |                                                                                                    |                                           | Initial Interest Rate Per<br>Change Down Cap<br>Percentage | 1                                                     |                                                    |                 |  |
| Next Interest Rate Down<br>Cap Percentage<br>Percentage     1     2.625       Next Interest Rate UP Cap<br>Percentage     1     2.625                                                                                                    |                                                                                                    |                                           | Initial Interest Rate Per<br>Change Up Cap Percentage      | 1                                                     |                                                    |                 |  |
| Next Interest Rate Up Cap<br>Percentage<br>Interest Rate Change                                                                                                    |                                                                                                    |                                           | Next Interest Rate Down<br>Cap Percentage                  | 1                                                     | 2.625                                              |                 |  |
| Interest Rate Chanoe                                                                                                    |                                                                                                    |                                           | Next Interest Rate Up Cap<br>Percentage                    | 1                                                     | 2.625                                              |                 |  |
|                                                                                                    |                                                                                                    |                                           | Interest Rate Change                                       |                                                       |                                                    |                 |  |

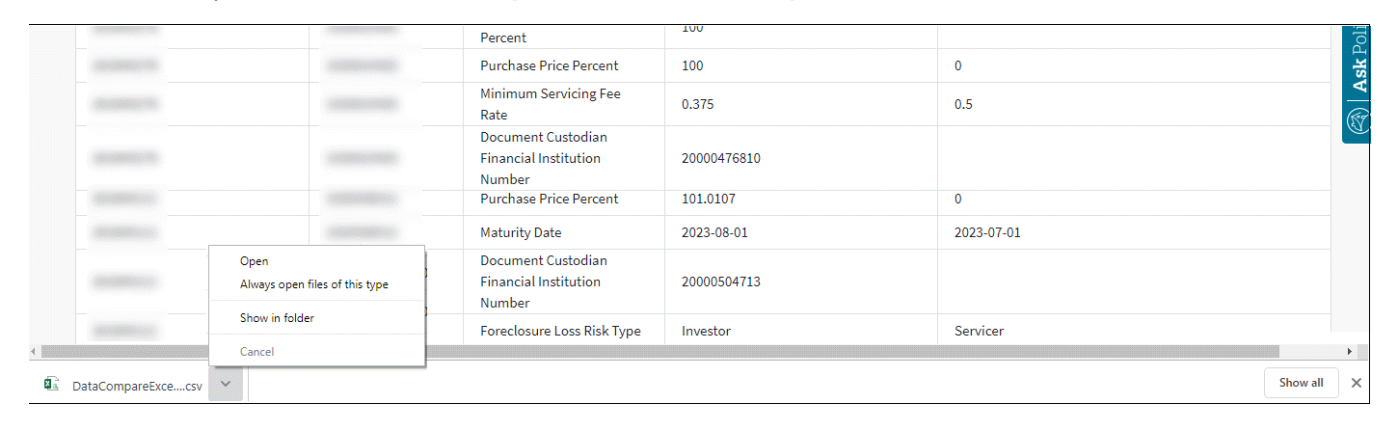

#### 2. To view the exception loan data, click the **Up-Arrow** icon and then **Open**.

| A  | utoSave 🖲 🤅         | 8 <b>8</b> 5          | ∂ <b>६</b> • ∓            |                            |                  |                       |                                                         | DataCo                             | ompareExceptionsDownload_2019 | 08_20_16_16 -  | Excel                     |                            |           |           |        |                                                                                                    |         |                    | œ –                  | Ø     | ×       |
|----|---------------------|-----------------------|---------------------------|----------------------------|------------------|-----------------------|---------------------------------------------------------|------------------------------------|-------------------------------|----------------|---------------------------|----------------------------|-----------|-----------|--------|----------------------------------------------------------------------------------------------------|---------|--------------------|----------------------|-------|---------|
|    | File Ho             | me Insert Dra         | w Page Layout             | Formulas                   | Data             | Review                |                                                         | ACROBAT Q Tell me                  | what you want to do           |                |                           |                            |           |           |        |                                                                                                    |         |                    |                      |       | 🖻 Share |
|    | Paste               | Calibri<br>B I        | • 11 •<br>U • E • s       | а́а́<br>&                  | =                |                       |                                                         | ab Wrap Text<br>🗄 Merge & Center 🔹 | General<br>\$ ~ % •           | .00 .00        | Conditional<br>Formatting | Format as C<br>Table ~ Sty | iell Inse | rt Delete | Format | ∑ AutoSum<br>↓ Fill *<br>Clear *</td <td>Sort 8</td> <td>Find &amp;<br/>Select *</td> <td>Share This<br/>File +</td> <td>Vebex</td> <td></td> | Sort 8  | Find &<br>Select * | Share This<br>File + | Vebex |         |
|    | Clipboard           | rg l                  | Font                      | 6                          |                  |                       | Alignment                                               | 5                                  | Number                        | 5              |                           | Styles                     |           | Cells     |        |                                                                                                    | Editing |                    | Webe                 |       | ^       |
| U  | POSSIBLE            | DATA LOSS Some featu  | ires might be lost if you | save this work             | book in the      | comma-deli            | mited (.csv) format. To pre                             | eserve these features, save r      | t in an Excel file format. Do | n't show again | Save A                    | S                          |           |           |        |                                                                                                    |         |                    |                      |       | ×       |
| TS | 6 <b>()</b> -       | 1 <b>2</b> / <i>1</i> | « <u>3</u>                | 4                          | 5                | 6                     | 7                                                       |                                    | 8                             | 9              |                           | 10                         |           |           |        |                                                                                                    |         |                    |                      |       | ~       |
| 1  | А                   | В                     | С                         | D                          | E                | F                     | G                                                       | 1                                  | н                             | T              |                           | Ĵ                          | К         | L         | M N    | 0                                                                                                    | P       | Q                  | R S                  | Т     | -       |
| 1  | Reporting<br>Period | Servicer Number       | Fannie Mae Loan<br>Number | Servicer<br>Loan<br>Number | Loan<br>Priority | Attribute<br>Priority | Attribute Name                                          | MISMO Full Name                    |                               | Fannie Mae     | Value Sen                 | vicer Value                |           |           |        |                                                                                                    |         |                    |                      |       |         |
| 48 | 201906              |                       |                           |                            | 2                |                       | First Installment<br>4 Due Date                         | ScheduledFirstPayme                | ntDate                        | 2/             | 1/2012                    | 3/1/2012                   | 2         |           |        |                                                                                                    |         |                    |                      |       |         |
| 49 | 201906              |                       |                           |                            | 2                |                       | 4 Guaranty Fee Rate                                     | InvestorGuarantyFee/               | AfterBuyupBuydownPercent      |                | 0.25                      | 25                         | 5         |           |        |                                                                                                    |         |                    |                      |       |         |
| 50 | 201906              |                       |                           |                            | 2                |                       | 2 Maturity Date                                         | LoanMaturityDate                   |                               | 1/             | 1/2042                    | 2/1/2042                   | 2         |           |        |                                                                                                    |         |                    |                      |       |         |
| 51 | 201906              |                       |                           |                            | 2                |                       | Document<br>Custodian Financial<br>4 Institution Number | Related investor Loanie            | dentifier                     | 20000          | 398668                    | 20000342634                |           |           |        |                                                                                                    |         |                    |                      |       |         |
| 52 | 201906              |                       |                           |                            | 2                |                       | First Installment<br>4 Due Date                         | ScheduledFirstPayme                | ntDate                        | 2/             | 1/2012                    | 3/1/2012                   | 2         |           |        |                                                                                                    |         |                    |                      |       |         |
| 53 | 201906              |                       |                           |                            | 2                |                       | 4 Guaranty Fee Rate                                     | InvestorGuarantyFee/               | AfterBuyupBuydownPercent      |                | 0.25                      | 25                         | 5         |           |        |                                                                                                    |         |                    |                      |       |         |
| 54 | 201906              |                       |                           |                            | 2                |                       | 2 Maturity Date                                         | LoanMaturityDate                   |                               | 1/             | 1/2042                    | 2/1/2043                   | 2         |           |        |                                                                                                    |         |                    |                      |       |         |
| 55 | 201906              |                       |                           |                            | 2                |                       | Document<br>Custodian Financial<br>4 Institution Number | RelatedInvestorLoanid              | dentifier                     | 20000          | 398668                    | 20000342634                |           |           |        |                                                                                                    |         |                    |                      |       |         |
|    |                     | DataCompareExcer      | tions Download 2          |                            |                  |                       |                                                         |                                    |                               |                |                           | GT.                        |           |           |        |                                                                                                    |         |                    |                      |       | -       |
| Pe | adv                 | Datacomparetxcep      | violat/ownioad_2          | Đ                          |                  |                       |                                                         |                                    |                               |                |                           |                            |           |           |        | Display Settings                                                                                                    | TH      | m m                |                      | +     | 100%    |
| ne |                     |                       |                           |                            |                  |                       |                                                         |                                    |                               |                |                           |                            |           |           | -0     | super seconds                                                                                                    | 000     |                    |                      |       |         |

#### Result: Downloaded **Data Compare Exceptions Search** file appears on screen:

| Reporting Period                | User selected Reporting Period.                                                                                  |
|---------------------------------|----------------------------------------------------------------------------------------------------|
| Servicer Number                 | Servicer Number(s) selected by user.                                                                             |
| Fannie Mae Loan                 | Fannie Mae Loan Number.                                                                                          |
| Number                          |                                                                                                    |
| 4 Servicer Loan                 | Servicer Loan Number.                                                                                            |
| Number                          |                                                                                                    |
| S Loan Priority                 | Loans are prioritized based upon whether they have exceptions on higher priority attributes.                     |
| <sup>6</sup> Attribute Priority | Attributes with exceptions are prioritized numerically from 1 to 4 based upon criticality. See table on page 12. |
| 🛿 Attribute Name                | Fannie Mae common name for a given attribute.                                                                    |
| 8 MISMO Full Name               | Mortgage Industry Standards Maintenance Organization standardized name for given attribute.                      |
| Sannie Mae Value                | Value of the attribute known to Fannie Mae.                                                                      |
| Servicer Value                  | Value of the attribute known to the Servicer.                                                                    |

**NOTE:** Files are provided in a "comma delimited .csv" format.

**NOTE:** 15,000 is the maximum number of exception line items per download file.

# Saving a File

There are two ways to save a file from the **Data Compare Exceptions Search** download complete screen.

| 🔄   Loan Servicing Da                             | I Loan Servicing Data Utility         Help         Shandesh1 |                                                            |                                                       |                                                    |      |      |
|---------------------------------------------------|--------------------------------------------------------------|------------------------------------------------------------|-------------------------------------------------------|----------------------------------------------------|------|------|
| Loan Activity Search 👻                            | Loan Data Search Cash Po                                     | sition Search Data Compare                                 |                                                       |                                                    |      |      |
| Vour                                              |                                                              |                                                            |                                                       |                                                    |      |      |
| Data Compare search<br>Search results as of 09/04 | results ( XXXX Loans   XXXX<br>4/2019 03:12:55 PM EST        | (Exceptions)                                               |                                                       | Downle                                             | oad  |      |
| Servicer Number:<br>Multiple (4)                  | <b>Reporting Perio</b><br>07/2019                            | d:                                                         |                                                       |                                                    |      |      |
| Servicer Number                                   | Fannie Mae Loan<br>Number                                    | Attribute                                                  | Fannie Mae Value                                      | Servicer Value                                     |      |      |
| -                                                 |                                                              | Loan Number                                                | Servicer# or Loan# not found in<br>Fannie Mae Records | Servicer# or Loan# not found in Fannie Mae Records |      |      |
|                                                   |                                                              | Fannie Mae Acquired<br>Percent                             | 100                                                   |                                                    |      | II   |
| 10000000                                          |                                                              | Purchase Price Percent                                     |                                                       | 0                                                  |      | k Po |
| 1000000                                           |                                                              | Remittance Type                                            | ScheduledInterestScheduledPrincipal                   |                                                    |      | As   |
| (0.000)                                           | and the second second                                        | Index Rate                                                 | 2.6857                                                | 2.68575                                            |      |      |
| -                                                 |                                                              | Initial Interest Rate Per<br>Change Down Cap<br>Percentage | 1                                                     |                                                    |      |      |
|                                                   |                                                              | Initial Interest Rate Per<br>Change Up Cap Percentage      | 1                                                     |                                                    |      |      |
|                                                   | Open                                                         | Next Interest Rate Down<br>Cap Percentage                  | 1                                                     | 2.625                                              |      |      |
|                                                   | Always open files of this type<br>Show in folder             | Next Interest Rate Up Cap<br>Percentage                    | 1                                                     | 2.625                                              |      |      |
|                                                   | Cancel                                                       | Interest Rate Change                                       |                                                       |                                                    |      |      |
| DataCompareExcecsv ^                              | I                                                            |                                                            |                                                       |                                                    | Show | all  |

| If                   | Then                                                                    |
|----------------------|-------------------------------------------------------------------------|
| Click Open           | Save Excel file in appropriate location.                                |
| Click Show in folder | File will automatically be saved in download folder in an Excel format. |

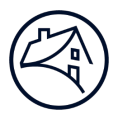

|            | ······································                   |  |
|------------|----------------------------------------------------------|--|
| Priority 1 | Loans reported that are not associated to the servicer   |  |
|            | Servicer/Loan Number Mismatch                            |  |
| Priority 2 | Exceptions on date attributes that are in the future     |  |
|            | Next Interest Rate Change Date                           |  |
|            | Next P&I Change Date                                     |  |
|            | Next Step P&I Change Date                                |  |
|            | Loan Maturity Date                                       |  |
| Priority 3 | Exceptions associated with Rate ad P&I Amount attributes |  |
|            | P&I Amount                                               |  |
|            | Mortgage Margin                                          |  |
|            | <ul> <li>Interest Rate Change Lookback Days</li> </ul>   |  |
|            | Next Step Interest Rate                                  |  |
|            | Next Step P&I Amount                                     |  |
| Priority 4 | Exceptions on any other attribute                        |  |
|            |                                                          |  |

# **Attribute Priority Table**